用Msconfig管理Windows7系统引导配置Microsoft认证考试 PDF转换可能丢失图片或格式,建议阅读原文 https://www.100test.com/kao\_ti2020/644/2021\_2022\_E7\_94\_A8M sconfi\_c100\_644650.htm 通过"系统配置工具(msconfig.exe)" ,我们可以在Windows 7中调整计算机的启动方式。通常情况 下,高级用户使用该工具进行系统故障的排错和诊断。例如 , 作为排错的一部分, 可与配置计算机使用诊断启动模式, 只加载最基本的驱动和服务。 依次点击"开始""运行" 输入msconfig.exe回车后可启动"系统配置工具",该工具提 供了很多选项,应该说是我们管理BCD最方便的工具。在" 常规"选项卡下可用于配置系统的启动方式,以及是否需要 将系统启动到排错和诊断模式下。通过使用这些选项,可以 选择进行常规启动、诊断启动或选择性启动。在重启计算机 并解决问题后,需要再次打开系统配置工具,并在"常规" 选项卡中选中"正常启动"单选按钮。Msconfig在"系统配 置工具"的"启动"选项卡下可用于控制特定启动过程的工 作方式。在此我们可以配置计算机启动到某种安全启动模式 下,并可选择其他选项,例如无GUI启动等。如果在排错后 发现需要保留这些设置,则可以选中"使所有启动设置成为 永久设置"复选框,以便将这些设置保存到引导配置启动项 中。(图4)启动选项另外,在"启动"选项页面中还有一 个"高级选项"按钮,单击该按钮可进入"启动高级选项" 对话框。在此,除了可以锁定PCI、检测HAL以及启用测试, 还可以使用高级选项实现某些特殊应用。 (1).指定操作系统 可以使用的处理器数量。在多处理器的系统中通常会发生某 些莫名的故障,如果我们要进行排错以了解该故障是否是由

此引起的,可以使用该选项。(2).设定操作系统可以使用的 内存最大数量。如果我们怀疑某些系统引导问题是有安装了 额外的内存引起的,则可以使用该选项。比如,系统本来 是2GB的内存,如果在安装了另外的一条2GB内存后导致系统 不能引导,为了判断是否是有这条额外的内存导致了上述故 障,我们就可以暂时限制系统只能使用2048MB的内存。启动 项设置 如果怀疑安装到计算机上的某个服务导致系统引导故 障,可以在"系统配置工具"的"常规"选项卡下选择诊断 或者选择性启动模式的方式进行判断。如果确信是某服务导 致了启动故障,那么可以在"服务"选项卡下禁用该服务。 在禁用后问题不再发生,应该可以确认是该服务的问题,那 么我们就可永久性地禁用该服务或更新该服务。同理,如果 怀疑某个在启动时自动运行的程序导致了系统引导故障,那 么可以诵讨"启用"选项卡下的设置来进行排错。 百考试题 温馨提示:本内容来源于网络,仅代表作者个人观点,与本 站立场无关,仅供您学习交流使用。其中可能有部分文章经 过多次转载而造成文章内容缺失、错误或文章作者不详等问 题,请您谅解。如有侵犯您的权利,请联系我们,本站会立 即予以处理。相关推荐: #0000ff>Windows8可能会是云端运 行的操作系统? #0000ff>Windows7自带功能完成磁盘数据加 密 #0000ff>解决Windows7游戏花屏问题 100Test 下载频道开通 ,各类考试题目直接下载。详细请访问 www.100test.com